# Ako odinštalovať produkty Microsoft Office

## Kompletná odinštalácia všetkých Microsoft Office balíkov

Pred inštaláciou akéhokoľvek balíku Microsoft Office potrebujete odinštalovať všetky predošlé verzie.

#### Nástroj pre odinštalovanie Microsoft Office produktov

Krok 1. Pre stiahnutie softvéru kliknite SEM. ( https://aka.ms/SaRA-OfficeUninstallFromPC)

*Krok 2.* Po stiahnutí programu SetupProd\_OffScrub.exe a jeho spustení je potrebné kliknúť na tlačidlo **Install**, čím sa začne inštalácia softvéru.

|         | <del>ر</del>  |
|---------|---------------|
| ):      |               |
| Install | Don't Install |
|         | ):<br>Install |

Počkajte, kým sa softvér nainštaluje. Tento proces môže trvať niekoľko minút.

*Krok 3.* Po úspešnej inštalácií je potrebné kliknúť na tlačidlo **I agree**, s čím súhlasíte s licenčnými podmienkami.

| Microsoft Support and Recovery Assistant –                                                                                                    | × |
|----------------------------------------------------------------------------------------------------|---|
| Microsoft Services Agreement                                                                                                    |   |
| Published: June 4, 2015<br>Effective: August 1, 2015                                                                                                    |   |
| IF YOU LIVE IN (OR YOUR PRINCIPAL PLACE OF BUSINESS IS IN) THE UNITED STATES, PLEASE READ THE BINDING ARBITRATION CLAUSE AND CLASS ACTION WAIVER IN SECTION 15. IT AFFECTS HOW DISPUTES ARE RESOLVED.                                                                                                    |   |
| These terms ("Terms") cover the use of Microsoft's consumer products, websites, and services listed here (the "Services"). Many of these products previously had separate terms that were called different names, such as "Xbox Live Terms of Use" or "Skype Terms of Use," and these Terms replace those separate terms. You accept these Terms by creating a Microsoft account or Skype account, through your use of the Services, or by continuing to use the Services after being notified of a change to these Terms.                                                                                                    |   |
| 1. Your Privacy. Your privacy is important to us. Please read the Microsoft Privacy Statement (http://go.microsoft.com/fwlink/?<br>Linkld=521839), the Microsoft Health Privacy Statement (http://go.microsoft.com/fwlink/?LinklD=507532), and the HealthVault Privacy<br>Statement (https://account.healthvault.com/help.aspx?topicid=privacypolicy) (collectively "Privacy Statements") as they describe the<br>types of data we collect from you and your devices ("Data") and how we use your Data. The Privacy Statements also describe how<br>Microsoft uses your content, which is your communications with others; postings or feedback submitted by you to Microsoft via the<br>Services; and the files, photos, documents, audio, digital works, and videos that you upload, store or share through the Services ("Your<br>Content"). By using the Services or agreeing to these Terms, you consent to Microsoft's collection, use and disclosure of Your Content<br>and Data as described in the Privacy Statements. |   |
| 2. Your Content. Many of our Services allow you to store or share Your Content or receive material from others. We don't claim ownership of Your Content. Your Content remains Your Content and you are responsible for it.                                                                                                    |   |
| a. When you share Your Content with other people, you understand that they may be able to, on a worldwide basis, use, save, record,                                                                                                    |   |
| Privacy statement                                                                                                    |   |
| Prod] Version 17.00.7901.007                                                                                                    |   |

Počkajte, kým program nainštaluje potrebné balíky.

*Krok 4.* Po nainštalovaní potrebných balíkov sa okno **automaticky zatvorí**. **Ak sa tak nestane**, je potrebné kliknúť na tlačidlo **Next**.

| **                         | Microsoft Support and Recovery Assistant   | - × |
|----------------------------|--------------------------------------------|-----|
| Please wait while Setu     | up installs Support and Recovery Assistant |     |
| Updating language resource | 5                                          |     |
|                            |                                            |     |
|                            |                                            |     |
|                            |                                            |     |

| Cance |
|-------|
|-------|

Next

*Krok 5.* Po úspešnej inštalácií sa vám zobrazí systémové okno, kde sa vás systém opýta, či chcete tejto aplikácii povoliť vykonávanie zmien v zariadení. Stlačte tlačidlo **Áno**.

Počkajte, kým program vyhľadá všetky súbory ktoré bude potrebné odstrániť.

Krok 6. Po dokončení procesu sa okno automaticky zatvorí.

| ** | Microsoft Support and Recovery Assistant | - × |
|----|------------------------------------------|-----|
|----|------------------------------------------|-----|

## Troubleshooting the issue...

| 🛟 Working                    |      |        |
|------------------------------|------|--------|
|                              |      |        |
|                              |      |        |
|                              |      |        |
|                              |      |        |
|                              |      |        |
|                              |      |        |
|                              |      |        |
|                              |      |        |
|                              |      |        |
|                              |      |        |
|                              |      |        |
| Prod] Version 17.00.7901.007 | Next | Cancel |

## Krok 7. Zaškrtnite červeno vyznačenú možnosť a stlačte tlačidlo Next.

| **      | Microsoft Su                      | oport and Recovery Assis      | stant – 🗙                       |
|---------|-----------------------------------|-------------------------------|---------------------------------|
| Unin    | stall Office products             |                               |                                 |
| The fol | lowing Office products were found | on your computer. Select whic | ch products you want to remove. |
|         | Office product name               | Install type                  |                                 |
|         | office produce flame              |                               |                                 |

Note: Uninstalling Office won't remove your files, documents, or other user data.

| Vext | Cancel |
|------|--------|
|      |        |

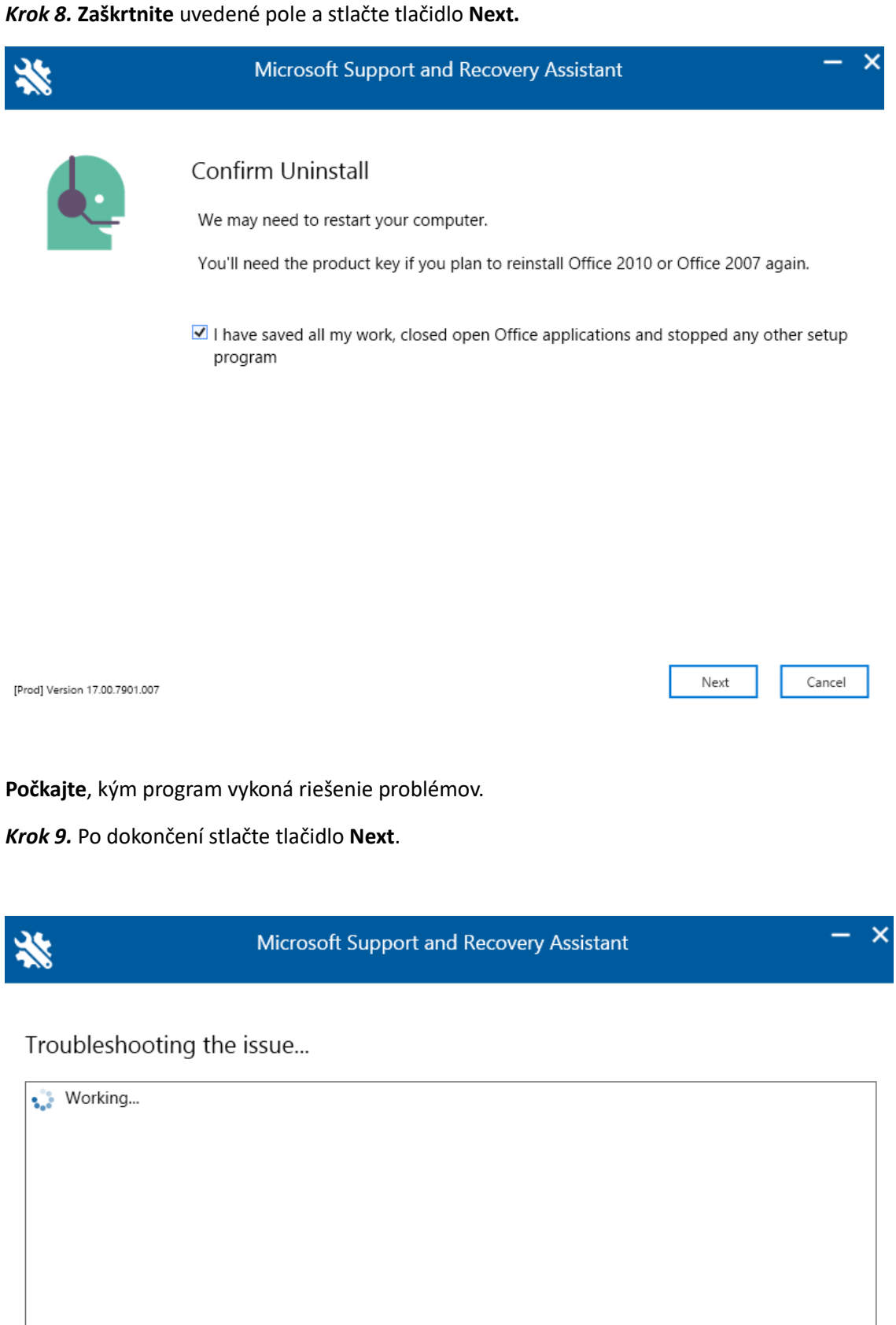

Next

Cancel

Krok 10. Stlačte tlačidlo Restart, po ktorom sa váš počítač reštartuje.

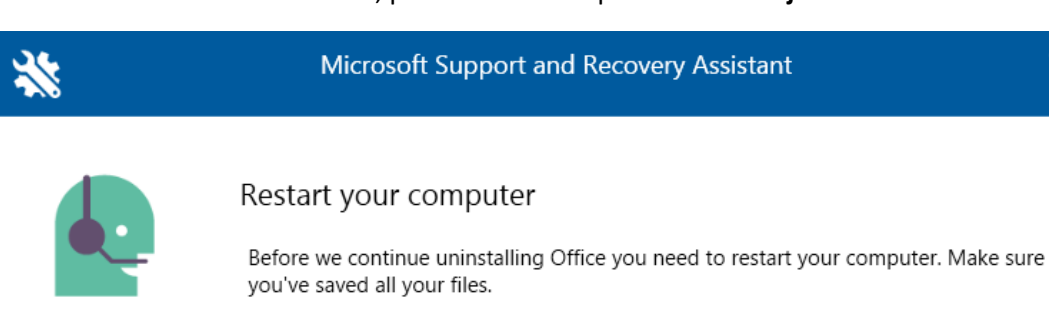

The uninstall will continue after you restart.

| Restart | Cancel |
|---------|--------|
|---------|--------|

[Prod] Version 17.00.7901.007

Po reštartovaní počítača sa vás program spýta, či chcete preinštalovať Office.

Krok 11. Stlačte tlačidlo No, čim zabránite inštalácii Office 365.

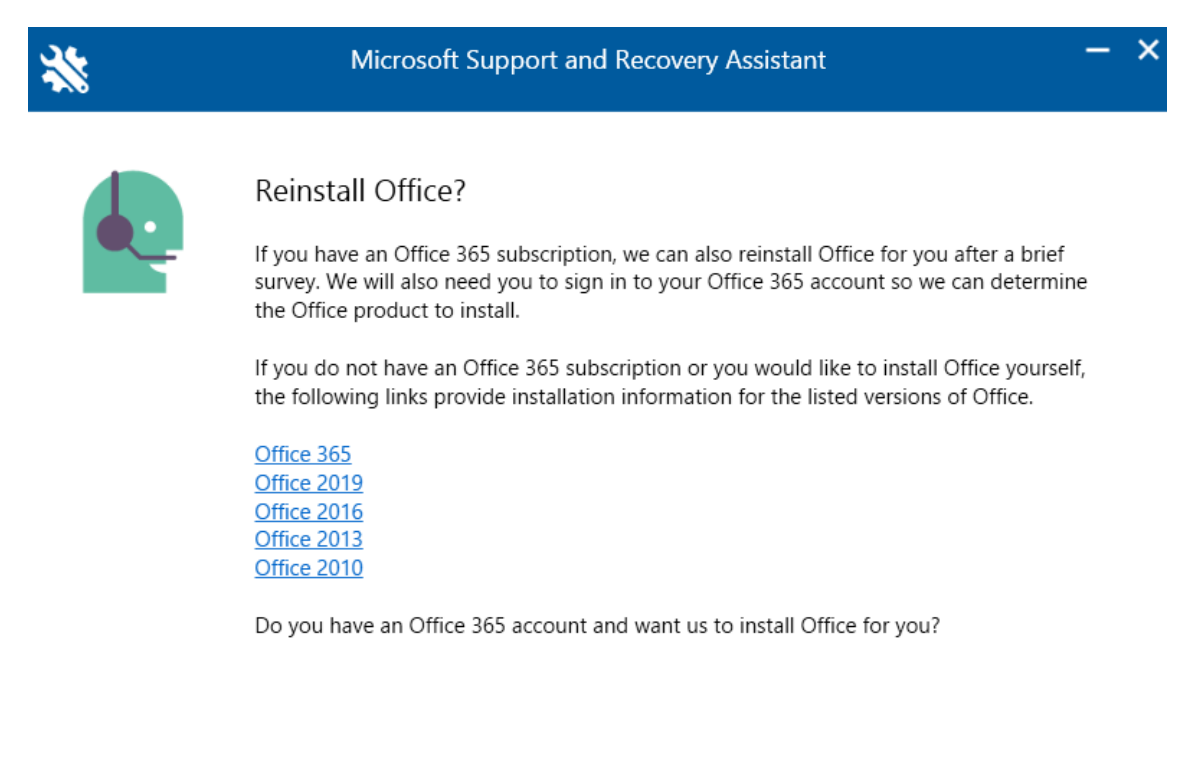

[Prod] Version 17.00.7901.007

No

Yes

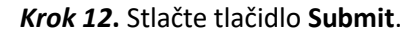

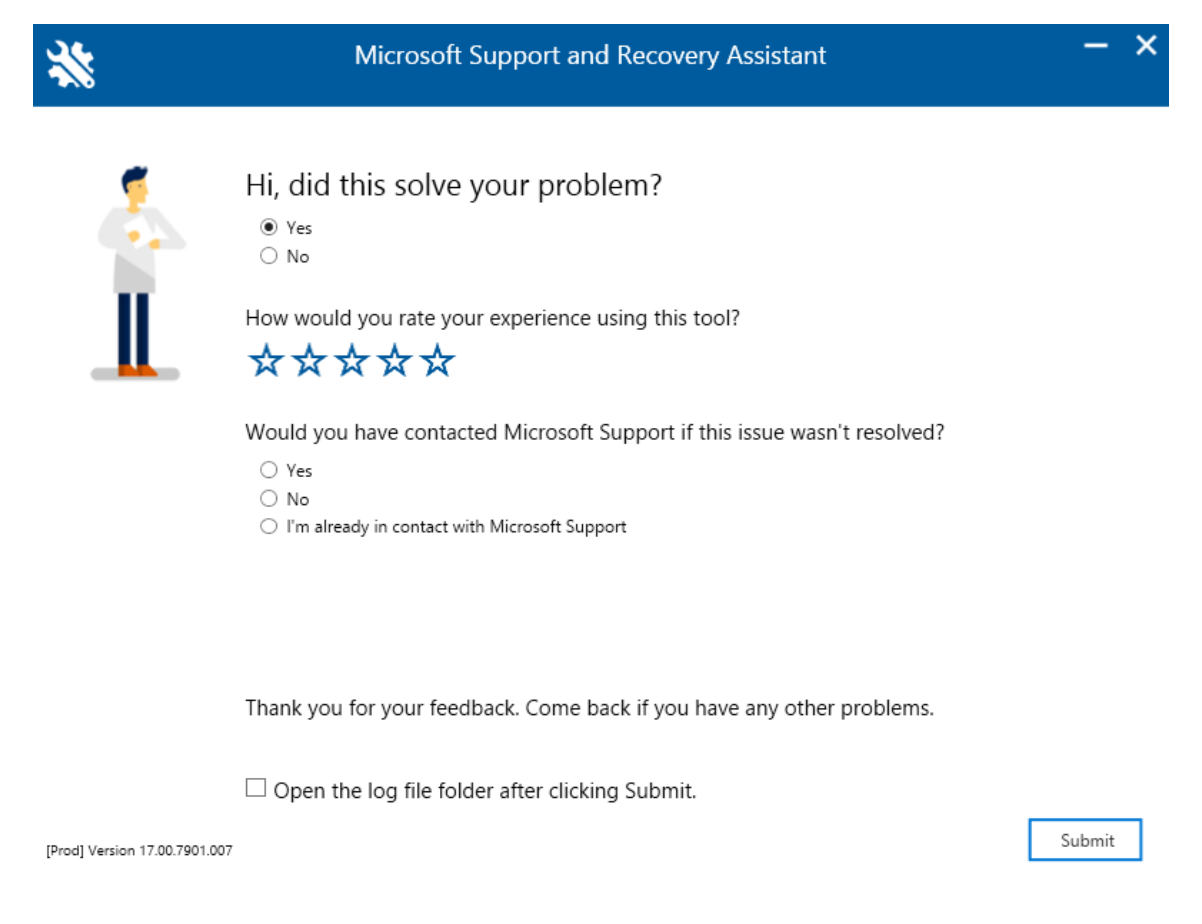

#### Krok 13. Znova otvorte aplikáciu.

Z možností produktov vyberte Office a stlačte tlačidlo Next.

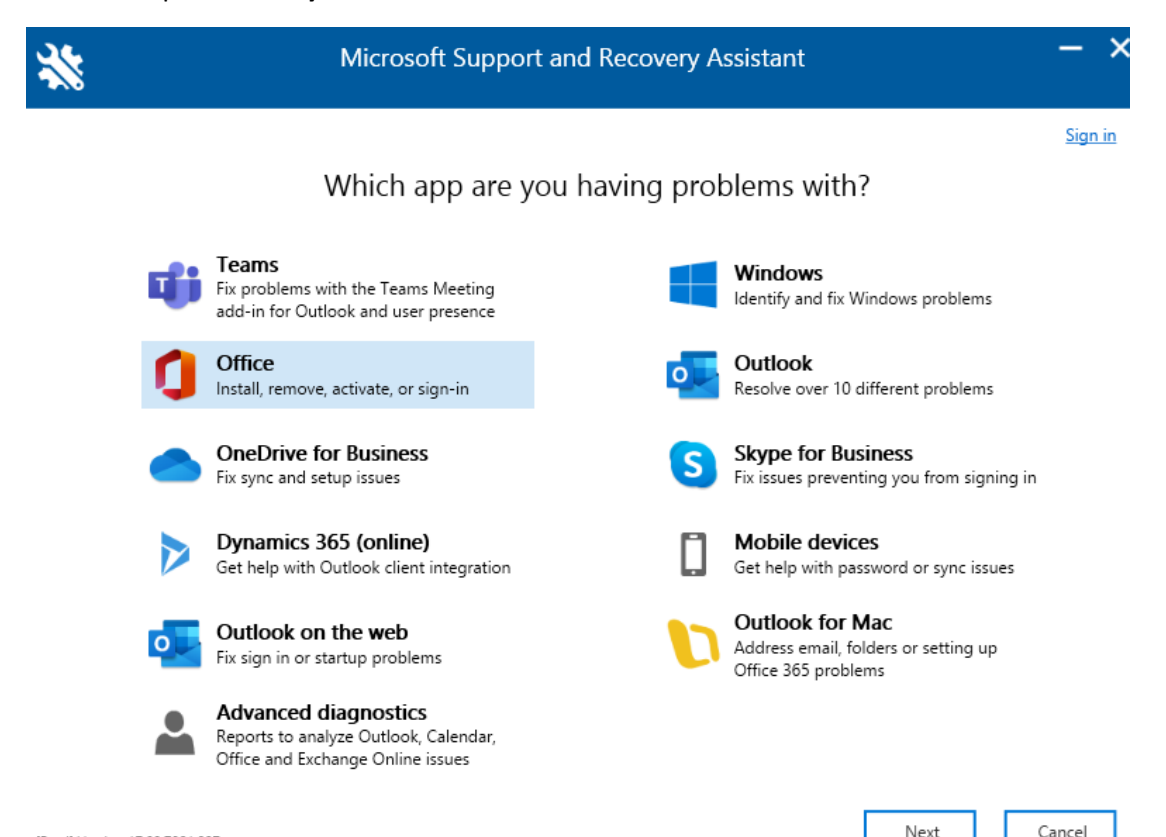

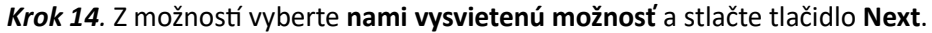

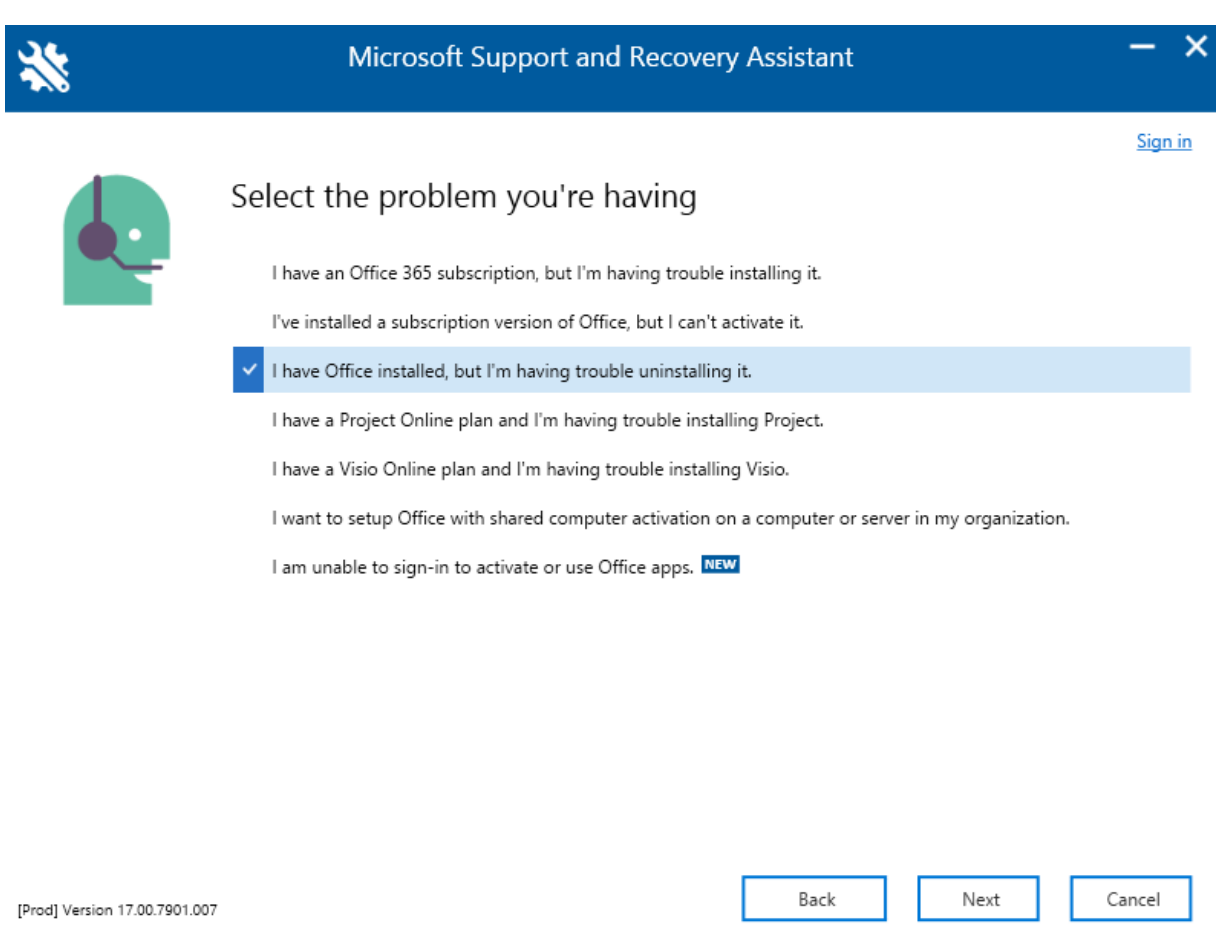

## Krok 15. Zaškrtnite možnosť Yes a stlačte tlačidlo Next.

| ** | Microsoft Support and Recovery Assistant $ \times$                                                                                                    |
|----|----------------------------------------------------------------------------------------------------|
|    | Support and Recovery Assistant must run on the computer that's having the problem you selected:<br>I have Office installed, but I'm having trouble uninstalling it.<br>Is this the affected machine?<br>• Yes<br>• No |
|    |                                                                                                    |

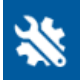

#### Microsoft Support and Recovery Assistant

Troubleshooting the issue...

| 🛟 Working                    |      |        |
|------------------------------|------|--------|
|                              |      |        |
|                              |      |        |
|                              |      |        |
|                              |      |        |
|                              |      |        |
|                              |      |        |
|                              |      |        |
|                              |      |        |
|                              |      |        |
|                              |      |        |
| Prod] Version 17.00.7901.007 | Next | Cancel |

#### Krok 16. Zo zvolených možností vyberte nami vysvietenú možnosť a stlačte tlačidlo Next.

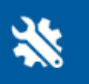

Microsoft Support and Recovery Assistant

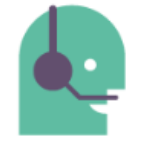

## Select the Office version you want to remove

Our initial scan didn't find any installed Office versions. However, we can do a deeper scan to remove any Office version you feel may still be installed.

Select either the Office version you want to remove, or None, then click Next.

| All Office versions ~                                                   |
|-------------------------------------------------------------------------|
| Microsoft 365                                                           |
| Office 2019                                                             |
| Office 2016                                                             |
| Office 2013                                                             |
| Office 2010                                                             |
| Office 2007                                                             |
| All of the above versions (please be patient, may take several minutes) |
| None of the above versions                                              |

Note: Uninstalling Office won't remove your files, documents, or other user data.

×

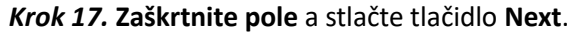

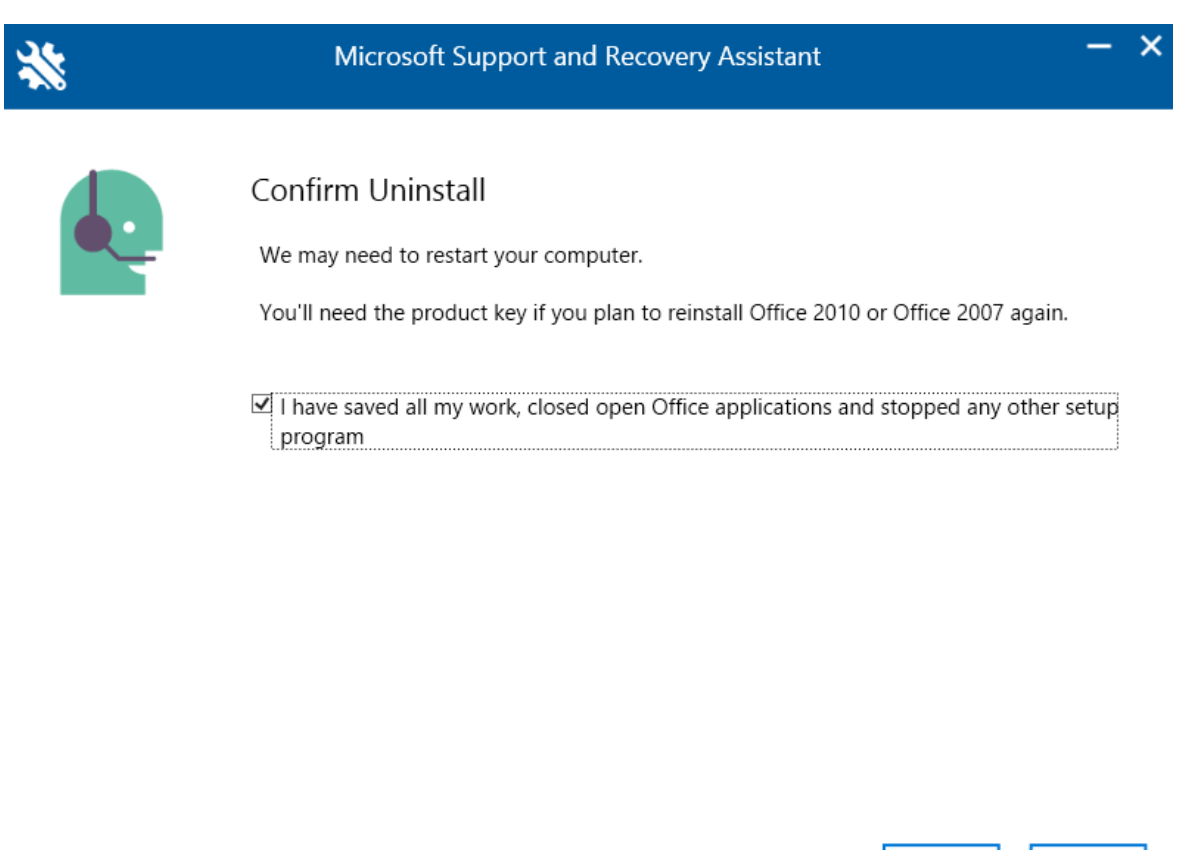

[Prod] Version 17.00.7901.007

*Krok 18.* Stlačte tlačidlo **Restart**, po ktorom sa reštartujú systémy Microsoft Support and Recovery Assistant. Počítač sa nereštartuje.

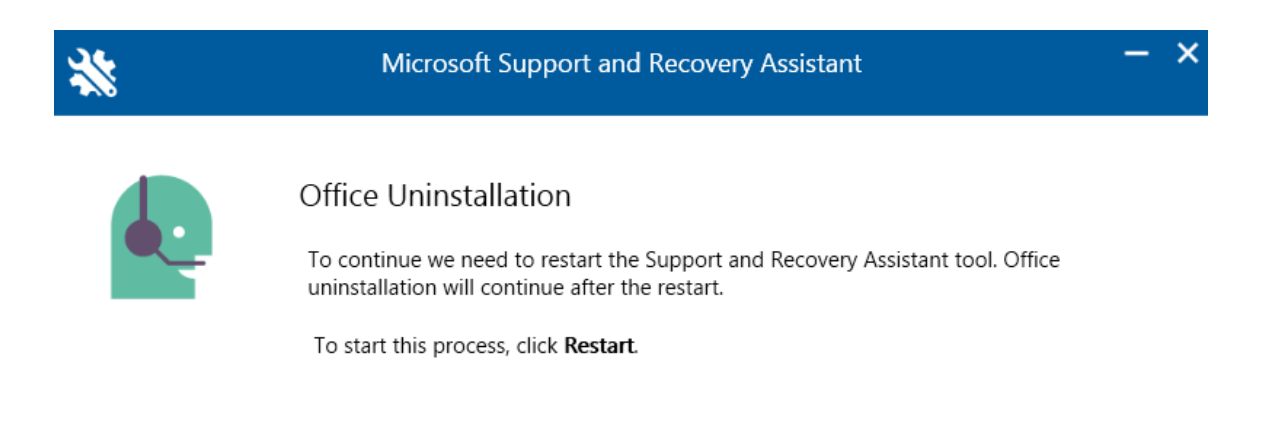

Next

Cancel

Počkajte kým sa systém Microsoft Support and Recovery Assistant reštartuje.

Krok 19. Po dokončení procesu sa okno automaticky zatvorí. Ak sa tak nestane, je potrebné kliknúť na tlačidlo Next.

×

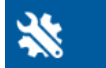

Microsoft Support and Recovery Assistant

🛟 Reštartuje sa SARA...

| [Prod] Version 17.00.7901.007 | Next | Cancel |
|-------------------------------|------|--------|
|                               |      |        |

Krok 20. Po úspešnom reštarte sa vám zobrazí systémové okno, kde sa vás systém opýta či chcete tejto aplikácii povoliť vykonávanie zmien v zariadení. Stlačte tlačidlo Áno.

Počkajte, kým program vykoná riešenie problémov.

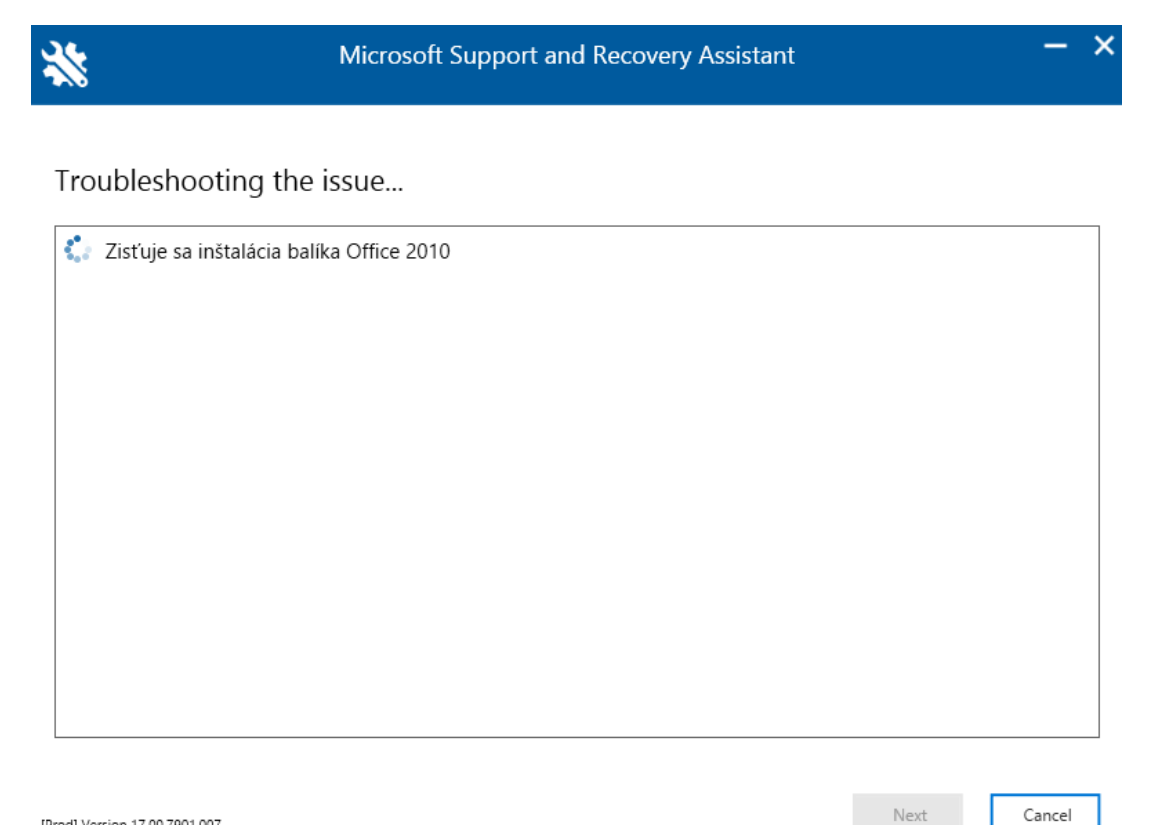

*Krok 21.* Pre dokončenie odstránenia Microsoft Office produktov stlačte tlačidlo **Restart**, po ktorom sa váš počítač **reštartuje**.

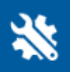

Microsoft Support and Recovery Assistant

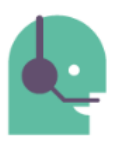

#### Restart your computer

Before we continue uninstalling Office you need to restart your computer. Make sure you've saved all your files.

The uninstall will continue after you restart.

[Prod] Version 17.00.7901.007

Restart Cancel

х

Po reštartovaní počítača sa vás program znova spýta, či chcete preinštalovať Office.

Krok 22. Stlačte tlačidlo No, čim zabránite inštalácii Microsoft Office 365.

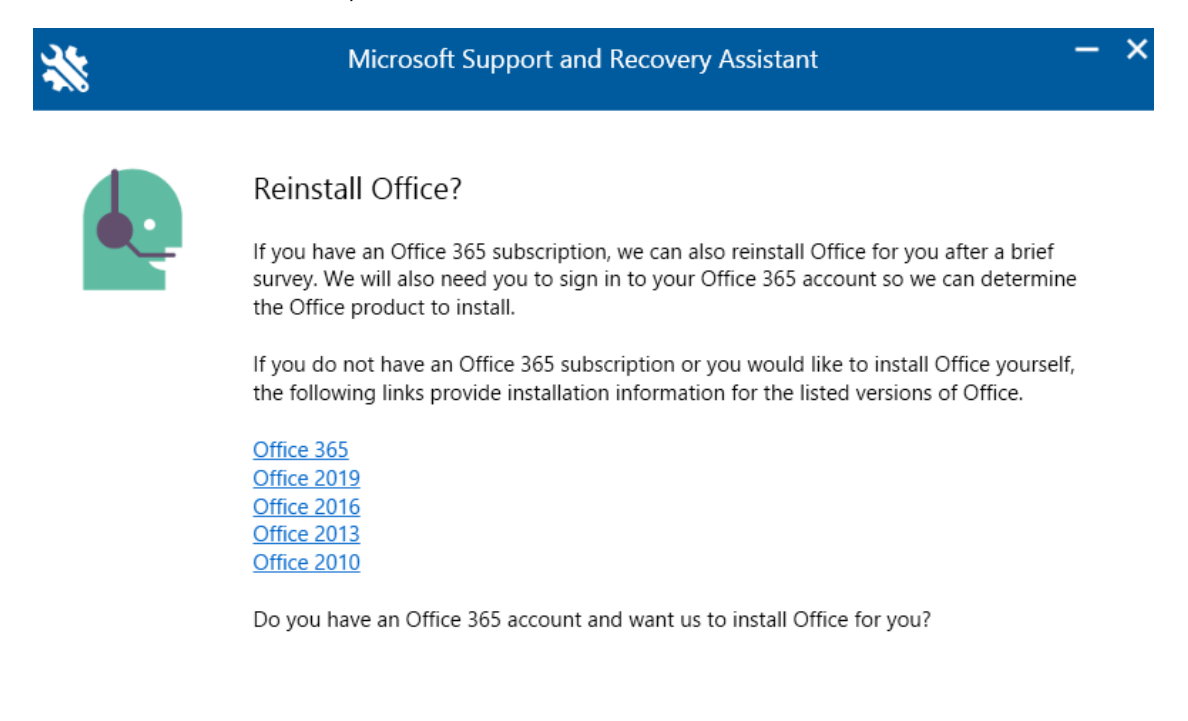

No

Yes

*Krok 23.* Pre dokončenie zaškrtnite jednu z možností a stlačte tlačidlo **Submit**.

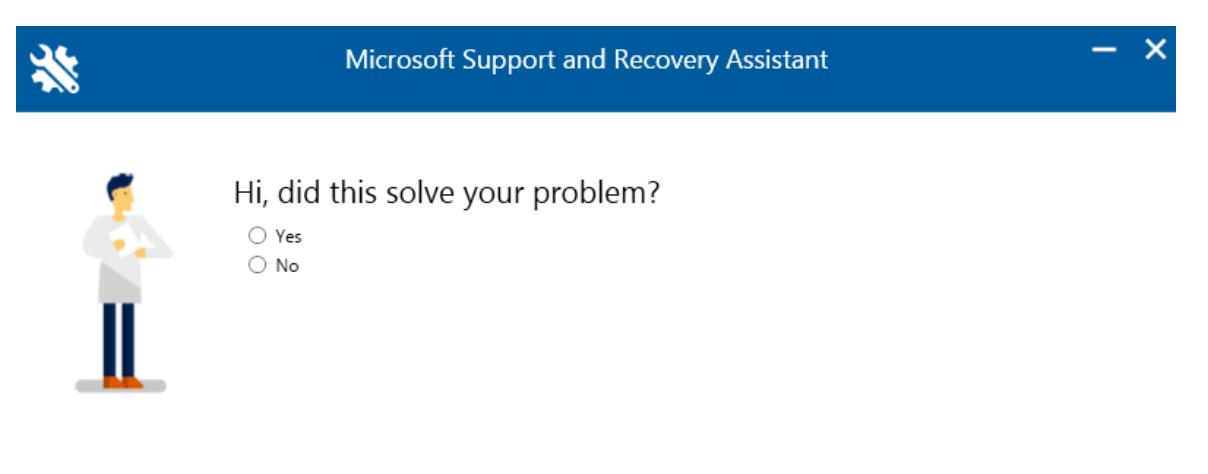

 $\Box$  Open the log file folder after clicking Submit.

[Prod] Version 17.00.7901.007

Submit